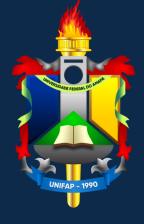

Universidade Federal do Amapá - UNIFAP Campus Binacional Divisão de Registro e Controle Acadêmico - DIRCA

# MANUAL DE PROCEDIMENTOS ACADÊMICOS

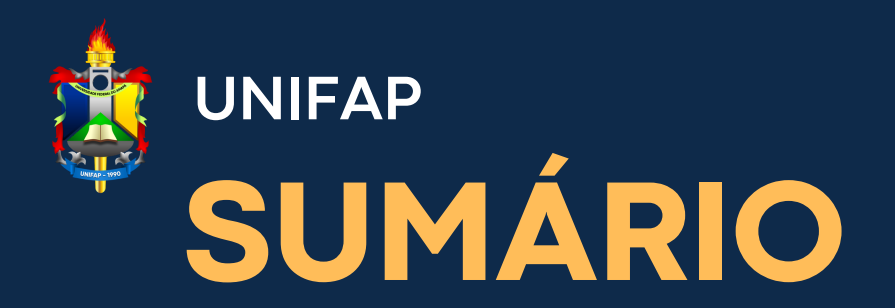

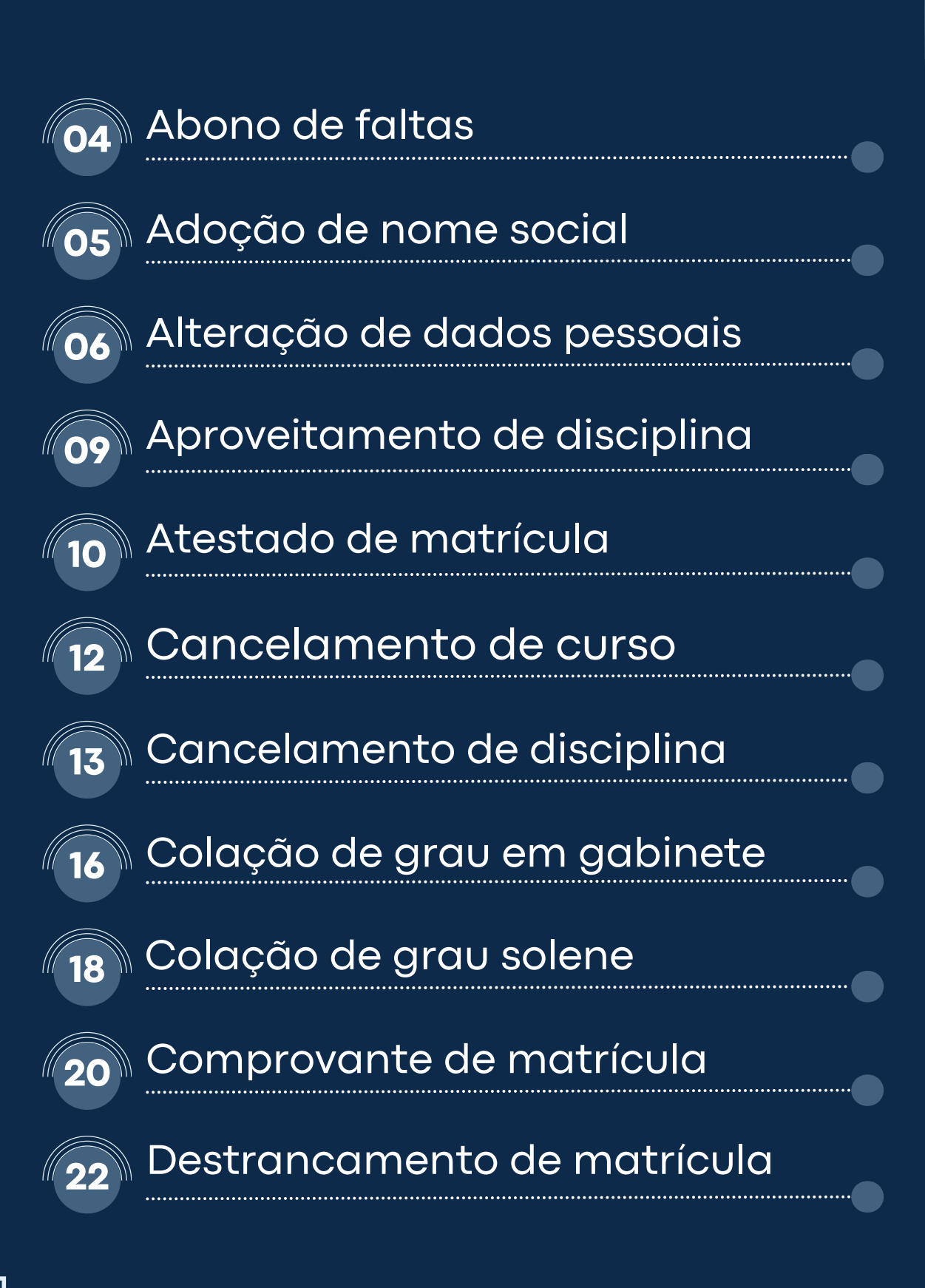

## UNIFAP SUMÁRIO

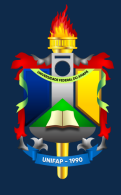

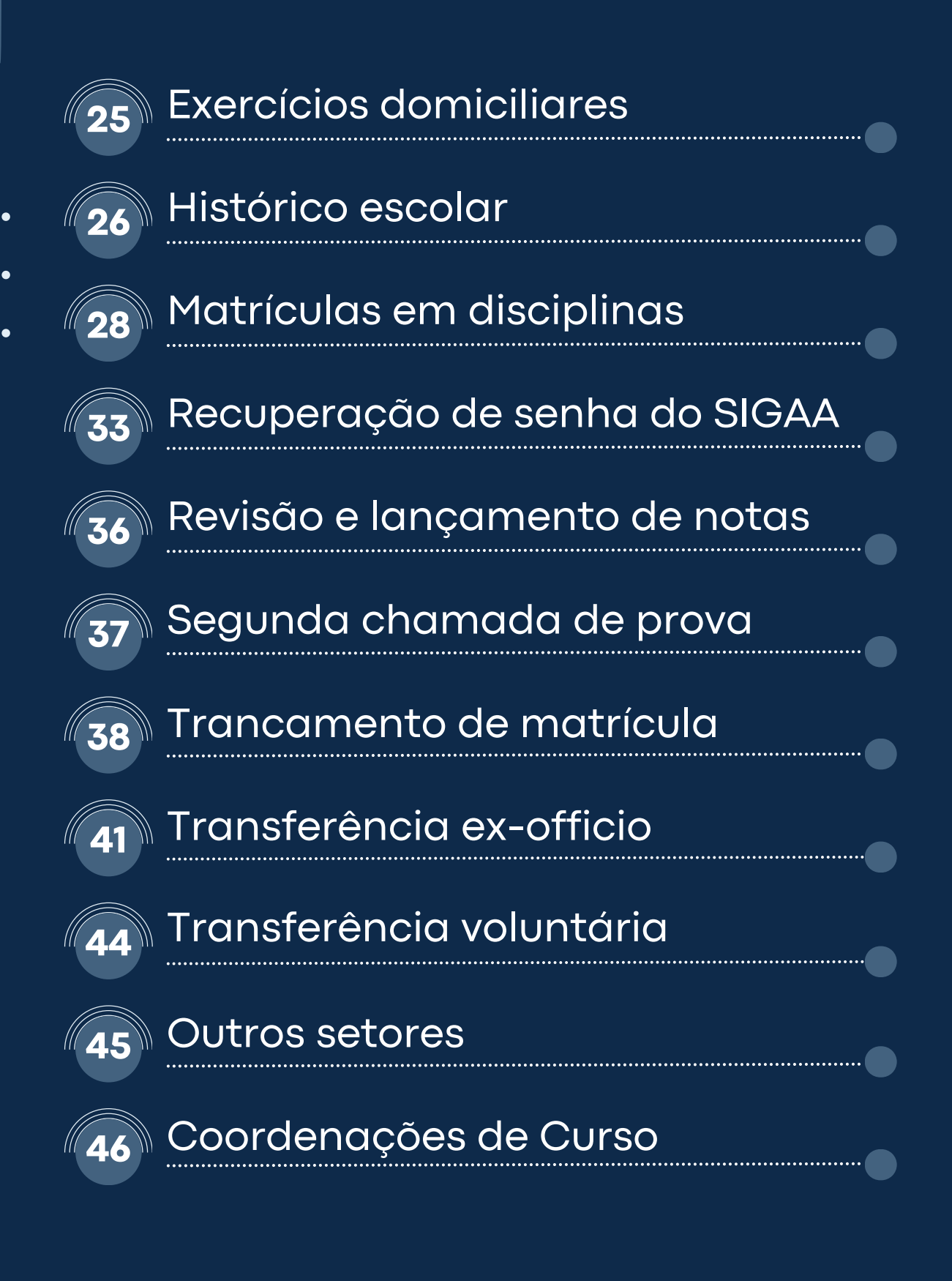

## Abono de faltas

## Legislação:

Decreto-lei nº 715/69; Decreto nº 85.587/80; Lei nº 10.861, de 14 de Abril de 2004. Regimento Geral da UNIFAP, Resolução nº 009/2002, art. 140, §2º

## Aplicação:

Na Educação Superior não há abono de faltas exceto nos casos previstos em Lei. O aluno não pode faltar a mais do que 25% das aulas em cada disciplina. Qualquer falta além desse percentual o reprova. Muitos acreditam que o atestado médico possibilita o abono das faltas, porém ele apenas justifica o fato de o estudante não estar presente nas aulas. A lei ampara apenas abono de faltas nos casos de: militar reservista que seja obrigado a faltar às atividades civis por força de exercício ou manobra, exercício de apresentação das reservas ou cerimônias cívicas e o oficial ou aspirante-a-oficial da reserva, convocado para o serviço ativo, além do aluno com representação no CONAES.

Não há amparo legal ou normativo para o abono de faltas a estudantes que se ausentarem regularmente dos horários de aulas devido à convicção religiosa.

### **Como proceder:**

A solicitação pode ser realizada de forma presencial, preenchendo o formulário físico disponibilizado na DIRCA ou de forma eletrônica, preenchendo o formulário disponível no link abaixo e anexando os documentos comprobatórios:

https://forms.gle/7hizm9iPSvAwQh648

## Adoção de nomé social

### Legislação:

Decreto nº 8.727/2016; Resolução nº 013/2009-CONSU.

## Aplicação:

O nome social pode ser incluído nos registros acadêmicos da Universidade Federal do Amapá como forma de assegurar inclusão e a permanência de travestis e transexuais no espaço acadêmico desta universidade. O intuito é garantir que as pessoas transexuais e travestis, matriculadas nesta instituição sejam chamadas oralmente pelos nomes sociais, sem menção ao nome civil, na frequência de classe e em solenidades como colação de grau, entrega de certificados, declarações, premiações e eventos congêneres.

### **Como proceder:**

A solicitação pode ser realizada de forma presencial, preenchendo o formulário físico disponibilizado na DIRCA ou de forma eletrônica, preenchendo o formulário disponível no link:

#### https://forms.gle/7hizm9iPSvAwQh648.

Após deferida a solicitação, o nome social será registrado entre parênteses junto com o nome civil em diários de classe, cadastros, fichas, formulários, históricos, certificados, carteiras e demais documentos internos.

## Alteração de dados pessoais

## Aplicação:

A alteração de dados pessoais pode ser solicitada junto à DIRCA ou pode ser realizada pelo próprio aluno no SIGAA, conforme o passoa-passo abaixo. ••••••

### Como proceder: Solicitação à DIRCA:

A solicitação pode ser realizada de forma presencial, preenchendo o formulário físico disponibilizado na DIRCA ou de forma eletrônica, preenchendo o formulário disponível no link abaixo, devendo informar quais dados pessoais deseja alterar:

#### https://forms.gle/7hizm9iPSvAwQh648.

Alteração de sobrenome em virtude de casamento, divórcio ou retificação deverá ser realizada somente através da DIRCA, sendo obrigatório anexar documento que justifique a alteração.

### Emissão pelo SIGAA:

A alteração de dados pessoais também poderá ser realizada pelo próprio acadêmico através do SIGAA, sendo possível alterar o endereço, contato telefônico, e-mail e dados bancários conforme o passo-a-passo:

## Alteração de dados pessoais

1. O usuário deverá logar no SIGAA e clicar em **Meus Dados Pessoais**, no lado direito da tela inicial do SIGAA:

| SIGAA - Sistema Integrado de Gestão de Atividades Acadêmicas       |             |                   | A              | ► A-   Tempo de Sei                                    | ssão: 01:30 SAIR   |
|--------------------------------------------------------------------|-------------|-------------------|----------------|--------------------------------------------------------|--------------------|
| Semestre atua                                                      | l: 2018.1   | 🎯 Módulos         | 🎲 Caixa Postal | 🍗 Abrir Chamado                                        | 📲 Menu Discente    |
|                                                                    |             | 🔗 Alterar senha   | 😧 Ajuda        |                                                        |                    |
| 🔝 Extensão 🛛 🚨 Bolsas 🕸 Ambientes Virtuais 🏾 🎡 Outros              |             |                   |                |                                                        |                    |
| Não há notícias cadastradas.                                       |             |                   | Atuz           | Mensagens<br>Ilizar Foto e Perfil<br>Is Dados Pessoais |                    |
| Turmas do Semestre                                                 |             |                   |                |                                                        |                    |
| Nenhuma turma neste semestre                                       |             |                   |                |                                                        |                    |
| Comunidades Virtuais que participa atualmente                      | Ver         | turmas anteriores | Acess<br>Perio | D Forum<br>de<br>CURSO                                 | liação<br>sucional |
| Minhas atividades                                                  |             |                   | G              | LES Comuni                                             | dade Virtual       |
| Não há atividades cadastradas para os próximos 15 dias ou decorrio | dos 7 dias. |                   | Regular        | nento dos Cursos de                                    | e Graduação        |
|                                                                    |             |                   |                | A                                                      | Contraction of the |

2. O discente será direcionado para a tela com alguns de seus dados pessoais, podendo realizar a atualização do **endereço**, **contatos**, **dados bancários** e **situação socioeconômica**:

|                                         |                  | DADOS DO DISCENTE                           |          |
|-----------------------------------------|------------------|---------------------------------------------|----------|
| Matrícula:                              |                  |                                             |          |
| Nome:                                   |                  |                                             |          |
| Curso:                                  |                  |                                             |          |
| Sexo:                                   |                  | Estado civil:                               |          |
| Data de nascimento:                     |                  | Naturalidade:                               |          |
| Raça:                                   |                  | Tipo Sanguíneo:                             |          |
| Nacionalidade:                          |                  | País:                                       |          |
| Escola de conclusão do Ensino<br>Médio: |                  | Tipo da Escola de Ensino<br>Médio:          |          |
| Ano de Conclusão:                       |                  |                                             |          |
| Tipo de necessidade especial:           |                  |                                             |          |
| Nome do pai:                            |                  |                                             |          |
| Nome da mãe:                            |                  |                                             |          |
| DOCUMENTOS                              |                  |                                             |          |
| CPF:                                    |                  | Data da Escadiativa                         |          |
| KG:                                     | 7                | Data de Expedição:                          | 115- AL  |
| fitulo de Eleitor.                      | 2014:            | Data de Expedição do                        | OF: AL   |
| Certificado Militar:                    |                  | Certificado Militar:                        |          |
| Série:                                  |                  | Categoria:                                  | Órgão:   |
| Endereço                                |                  |                                             |          |
| CEP:                                    | 🔍 (clique na lu; | pa para buscar o endereço do CEP informado) |          |
| Logradouro: 🔹                           | •                |                                             |          |
| Número: 🔹                               |                  | Complemento:                                |          |
| Bairro: 🐲                               |                  |                                             |          |
| UF: *                                   | •                | Município: *                                | <b>T</b> |
| CONTATOS                                |                  |                                             |          |
| Telefone:                               |                  | Celular:                                    |          |
| E-Mail: *                               |                  |                                             |          |
|                                         |                  |                                             |          |

## Alteração de dados pessoais

3. Neste campo, o acadêmico poderá preencher os seus dados bancários que serão utilizados para o pagamento das bolsas e auxílios. Para finalizar, basta inserir data de nascimento ou nº de CPF e a senha, e em seguida clicar em **Confirmar**:

| CONTITION                                                                                                    |                                                                                   |
|----------------------------------------------------------------------------------------------------|-----------------------------------------------------------------------------------|
| CONTATOS                                                                                                    |                                                                                   |
| Telefone: ()                                                                                                    | Celular: ()                                                                       |
| E-Mail: *                                                                                                    |                                                                                   |
| DADOS BANCÁRIOS                                                                                                    |                                                                                   |
| Não é permitido informar dados bancários de terceiros. Apenas uma conta bancária que tenha com<br>recebimento de qualquer tipo de auxílio financeiro ou bolsa remunerada que o mesmo possa vir a t | o titular o próprio aluno, será aceita no cadastro para o<br>ter na Universidade. |
| Banco: T                                                                                                    | Nº operação:                                                                      |
| Nº agência:                                                                                                    | Nº conta corrente:                                                                |
| SITUAÇÃO SÓCIO-ECONÔMICA                                                                                                    |                                                                                   |
| Renda familiar (mensal): * R\$                                                                                                    | lade de membros *                                                                 |
| Confirmação de senha                                                                                                    |                                                                                   |
| CONFIRME SEUS DADOS Data de Nascimento: * Senha: * Confirmar Cancelar                                                                                                    |                                                                                   |

4. Após a confirmação, apacerá um aviso de "Atualização dos dados do discente realizada com sucesso!":

|                                                                                                    | Semestre atual: 2018.1     | Módulos            | 付 Caixa Postal       | 🍃 Abrir Chamado                                        | -C Menu Discent     |
|----------------------------------------------------------------------------------------------------|----------------------------|--------------------|----------------------|--------------------------------------------------------|---------------------|
|                                                                                                    |                            | 👷 Alterar senha    | 🚱 Ajuda              |                                                        |                     |
| <ul> <li>Atualização dos dados do discente realizada com suce</li> </ul>                              | sso!                       |                    |                      | (=)                                                    | fechar mensage      |
| 🗇 Extensão 🛛 🚨 Bolsas 🛛 Ambientes Virtuais 🎡 Outros                                                   |                            |                    |                      |                                                        |                     |
| Não há notícias cadastradas.                                                                          |                            |                    | Atu                  | Mensagens<br>alizar Foto e Perfil<br>us Dados Pessoais | 1                   |
| TURMAS DO SEMESTRE                                                                                    |                            |                    |                      |                                                        |                     |
| Nenhuma turma neste semest                                                                            | re                         |                    |                      |                                                        |                     |
| Comunidades Virtuais que participa atualmente                                                         | Ve                         | r turmas anteriore |                      | CURSO                                                  | lliação<br>tucional |
| Minhas attvidades                                                                                     |                            |                    | Peri                 | PES                                                    | Idade Virtual       |
| Não há atividades cadastradas para os próximos 15 o                                                   | lias ou decorridos 7 dias. |                    | Regular              | nento dos Cursos d                                     | e Graduação         |
|                                                                                                    |                            |                    | Calend               | lário Acadêmico de                                     | Graduação           |
| FORUM DE CURSOS                                                                                       |                            |                    | 0                    | ados Institucio                                        | onais               |
| Caro Aluno, este fórum é destinado para discussões relacionadas ao<br>a coordenação tem acesso a ele. | seu curso. Todos os alun   | os do curso e      | Matricula:<br>Curso: |                                                        |                     |
| Nenhum item foi encontrado                                                                            |                            |                    | Status:              |                                                        |                     |
|                                                                                                    |                            |                    | E-Mail:              |                                                        |                     |

## Aproveitamento de disciplina

## Legislação:

Regimento Geral, Resolução nº 009/2002, art. 136-139 Resolução nº 015/1996-CONSU Resolução nº 011/2010-CONSU

## Aplicação:

Consiste no procedimento acadêmico destinado ao aproveitamento das disciplinas anteriormente cursadas pelo discente em outras instituições de ensino superior em cursos de graduação.

## Como proceder:

A solicitação pode ser realizada de forma presencial, preenchendo o formulário físico disponibilizado na DIRCA ou de forma eletrônica, preenchendo o formulário disponível no link:

#### https://forms.gle/7hizm9iPSvAwQh648.

O solicitante deverá anexar o **programa da disciplina** (ementa) e o **histórico escolar** expedidos pela instituição de ensino onde se realizaram os estudos. Deverá ser feito um requerimento individual para cada disciplina a ser aproveitada.

Após receber a solicitação a DIRCA abrirá um processo e encaminhará à Coordenação de Curso, que comunicará o docente da disciplina pleiteada para análise e emissão parecer fundamentado sobre o pedido.

## Atestado de Matrícula

### Aplicação:

O atestado de matrícula é o documento que atesta em quais disciplinas o discente está matriculado. Neste sentido, é essencial para diversas finalidades, incluindo comprovar vínculo educacional para empregadores, órgãos governamentais e outras instituições.

### Como proceder: Solicitação à DIRCA:

A solicitação pode ser realizada de forma presencial, preenchendo o formulário físico disponibilizado na DIRCA ou de forma eletrônica, preenchendo o formulário disponível no link abaixo: https://forms.gle/7hizm9iPSvAwQh648.

### Emissão pelo SIGAA:

O atestado de matrícula também poderá ser emitido pelo próprio acadêmico através do SIGAA, conforme o passo-a-passo:

## Atestado de Matrícula

#### 1. O usuário deverá logar no SIGAA:

|                                                            | Perdeu o e-mail de confirm<br>Esqueceu o lo<br>Esqueceu a se                   | ação de cadastro? Clique<br>gin? Clique aqui para re<br>nha? Clique aqui para re | aqui para recuperá-lo.<br>cuperá-lo.<br>:cuperá-la.                                              |
|------------------------------------------------------------|--------------------------------------------------------------------------------|----------------------------------------------------------------------------------|--------------------------------------------------------------------------------------------------|
|                                                            | Entrar no Sister                                                               | na                                                                               |                                                                                                  |
|                                                            | Usuário:                                                                       |                                                                                  | ]                                                                                                |
|                                                            | Senna:                                                                         | Entrar                                                                           |                                                                                                  |
| Professor ou<br>caso ainda não possu<br>clique no<br>Cadas | <b>Funcionário,</b><br>la cadastro no SIGAA,<br>link abaixo.<br><b>stre-se</b> |                                                                                  | Aluno,<br>caso ainda não possua cadastro no SIGAA,<br>clique no link abaixo.<br>&<br>Cadastre-se |
|                                                            |                                                                                | Portal Público                                                                   |                                                                                                  |

2. Em seguida, o acadêmico deverá ir na aba **Ensino** e clicar em **Emitir Atestado de Matrícula**. O atestado será baixado no formato pdf.

| e | Ensino 🍯 Pesquisa 💖 Extensão 📃     | Biblioteca 🛛 Bolsas 🐞 Ambientes Virtuais 🏾 🍓 Outros |
|---|------------------------------------|-----------------------------------------------------|
|   | Consultar Minhas Notas             |                                                     |
|   | Consultar Índices Acadêmicos       |                                                     |
|   | Emitir Atestado de Matrícula       |                                                     |
|   | Emitir Histórico                   |                                                     |
|   | Emitir Declaração de Vínculo       |                                                     |
|   |                                    |                                                     |
|   | Avaliação Institucional            | •                                                   |
|   | Matrícula On-Line                  | •                                                   |
|   | Trancamento de Matrícula           | huma turma neste semestre                           |
|   | Suspensão de Programa              | Ver turmas anteriores                               |
|   | Registro de Atividades Autônomas   |                                                     |
|   |                                    | UALMENTE                                            |
|   | Reposição de Avaliação             | -                                                   |
|   | Produções Acadêmicas               | •                                                   |
|   | Consultar Turmas do Próx. Semestre | das para os próximos 15 dias ou decorridos 7 dias.  |

## Cancelamento de curso

### Legislação:

Regimento Geral, Resolução nº 009/2002, art. 116, IV.

## Aplicação:

O Cancelamento é o processo voluntário de desligamento do aluno com o curso/Instituição. O discente deve ficar ciente de que ao cancelar a matrícula todos os atos acadêmicos tornam-se nulos e encerrados, tanto com o curso quanto com a Instituição. Ao cancelar a matrícula, o aluno só poderá voltar a ter vínculo com a UNIFAP submetendo-se a novo processo seletivo.

### **Como proceder:**

A solicitação pode ser realizada de forma presencial, preenchendo o formulário físico disponibilizado na Divisão ou de forma eletrônica, preenchendo o formulário disponível no link abaixo, sendo necessário anexar cópia do RG e **Solicitação de Cancelamento de Curso** assinado pelo discente:

https://forms.gle/7hizm9iPSvAwQh648.

## Cancelamento de matrícula em disciplina

## Aplicação:

O cancelamento de matrícula em componente curricular poderá ser solicitado quando o aluno optar por não cursar alguma das disciplinas para as quais havia se matriculado. É possível que o próprio acadêmico realize o cancelamento durante o prazo previsto no calendário acadêmico.

### **Como proceder:**

#### Fora do prazo previsto no calendário acadêmico:

A solicitação pode ser realizada de forma presencial, preenchendo o formulário físico disponibilizado na DIRCA ou de forma eletrônica, preenchendo o formulário disponível no link abaixo https://forms.gle/7hizm9iPSvAwQh648.

#### Dentro do prazo previsto no calendário acadêmico:

O cancelamento do trancamento de matrícula poderá ser feito pelo próprio acadêmico através do SIGAA, desde que esteja dentro do prazo previsto no calendário acadêmico, conforme o passo-a-passo:

## Cancelamento de matrícula em disciplina

1. O usuário deverá logar no SIGAA, ir na aba **Ensino**, depois em **Cancelamento de Matrícula em Componente Curricular**, e clicar em **Cancelar:** 

| 😭 Ensino 🍦 Pesquisa 🚿 Extensão 📃 Serviços externos                                                                           | Bolsas 🕸 Ambientes Virtuais 🎡 Outros            |                                                                          |
|----------------------------------------------------------------------------------------------------|-------------------------------------------------|--------------------------------------------------------------------------|
| Avaliação Institucional<br>Boletim<br>Atestado de Matrícula<br>Consultar Histórico Escolar<br>Emitir Declaração de Matrícula |                                                 | Mensagens<br>Atualizar Perfil<br>Meus Dados Pessoais                     |
| Matrícula On-Line  Solicitações de Turma Especial Concelamento de Matrícula em Componente Curricular                         | Cancelar                                        |                                                                          |
| Trancamento de Matrícula                                                                                                    | Exibir Andamento do Cancelamento                | Pórum<br>de<br>CURSO                                                     |
| Consultar Curso<br>Consultar Componente Curricular<br>Consultar Estrutura Curricular                                         | Local Horário Chat<br>B001 - TURMA A 2T12 🗳 🕞 0 | Comunidade Virtual                                                       |
| Consultar Turma<br>Consultar Turmas Solicitadas<br>Unidades Acadêmicas                                                       | Ver turmas anteriores                           | Regulamento dos Cursos de Graduação<br>Calendário Acadêmico de Graduação |
| Consultar Calendário Acadêmico                                                                                               |                                                 | Dados Institucionais<br>Matrícula:                                       |
| PEINHAS ATIVIDADES<br>Não há atividades cadastradas para os próxi                                                            | mos 15 dias ou decorridos 7 dias.               | Nível: GRADUAÇÃO<br>Status: CURSANDO                                     |

2. Em seguida, deverá selecionar quais disciplinas quer cancelar, o motivo do cancelamento e clicar em **Solicitar Cancelamento**:

|      |                                                                                      | SELECIONE AS MATRÍCUL                                                                                                    | LAS QUE | DESEJA CANCELA | R                       |                             |
|------|--------------------------------------------------------------------------------------|----------------------------------------------------------------------------------------------------|---------|----------------|-------------------------|-----------------------------|
|      | Ano-Período                                                                          | Componente Curricular                                                                                                    | Turma   | Status         | Período Letivo          | Data Limite de Cancelamento |
|      | 2018.1                                                                               |                                                                                                    | 01      | MATRICULADO    | 15/02/2018 - 05/07/2018 | 10/05/2018                  |
|      | 2018.1                                                                               | CONTRACT CONTRACTOR CONTRACTOR                                                                                                    | 01      | MATRICULADO    | 26/02/2018 - 05/07/2018 | 10/05/2018                  |
|      | 2018.1                                                                               | and the second second                                                                                                    | 01      | MATRICULADO    | 26/02/2018 - 05/07/2018 | 10/05/2018                  |
| Info | orme o motivo                                                                        | o do cancelamento para fins de avaliação da instituição:                                                                                                    |         |                |                         |                             |
|      | DIFICULDADES<br>SEMESTRE COI<br>NÃO GOSTOU<br>INCOMPATIBIL<br>OUTROS<br>PERDEU O INT | S DE ACOMPANHAMENTO DA DISCIPLINA<br>M CARGA HORÁRIA EXCESSIVA<br>DA METODOLOGIA DO PROFESSOR<br>.IDADE DE HORÁRIO COM TRABALHO, ESTÁGIO OU BOLSA<br>ERESSE PELA DISCIPLINA                                                                                                    |         |                |                         |                             |
|      | 2018.1                                                                               |                                                                                                    | 01      | MATRICULADO    | 26/02/2018 - 05/07/2018 | 10/05/2018                  |
|      | 2018.1                                                                               |                                                                                                    | 01      | MATRICULADO    | 26/02/2018 - 05/07/2018 | 10/05/2018                  |
|      | 2018.1                                                                               |                                                                                                    | 01      | MATRICULADO    | 26/02/2018 - 05/07/2018 | 10/05/2018                  |
|      | 2018.1                                                                               | Contraction of the Contraction of the Contraction o | 01      | MATRICULADO    | 15/02/2018 - 05/07/2018 | 10/05/2018                  |
| Info | orme o motivo                                                                        | o do cancelamento para fins de avaliação da instituição:                                                                                                    |         |                |                         | I                           |
|      | DIFICULDADES<br>SEMESTRE COI<br>NÃO GOSTOU<br>INCOMPATIBIL<br>OUTROS<br>PERDEU O INT | S DE ACOMPANHAMENTO DA DISCIPLINA<br>M CARGA HORÁRIA EXCESSIVA<br>DA METODOLOGIA DO PROFESSOR<br>.IDADE DE HORÁRIO COM TRABALHO, ESTÁGIO OU BOLSA<br>'ERESSE PELA DISCIPLINA                                                                                                    |         |                |                         |                             |
|      |                                                                                      | Solicitar Cancelam                                                                                                    | ento >> | Cancelar       |                         |                             |

## Cancelamento de matrícula em disciplina

3. Para finalizar, basta confirmar os dados solicitados, inserir a senha do SIGAA e clicar em **Confirmar Solicitação**:

| Solicitação de Cancelamento de Matrícula em Componente Curricular                                                                      |       |
|----------------------------------------------------------------------------------------------------|-------|
| Caro Aluno,<br>Confirme as disciplinas que deseja cancelar e observe se não foram adicionados nenhum co-requisito para o cancelamento. |       |
| Matrícula:<br>Discente:<br>Curso:<br>Status: CURSANDO<br>Tipo: REGULAR                                                                 |       |
| DISCIPLINAS COM CANCELAMENTO SOLICITADO                                                                                                |       |
| Componente                                                                                                    | Turma |
| - 60h                                                                                                    | 01    |
| Motivo: SEMESTRE COM CARGA HORÁRIA EXCESSIVA                                                                                           |       |
| - 60h                                                                                                    | 01    |
| Motivo: DIFICULDADES DE ACOMPANHAMENTO DA DISCIPLINA                                                                                   |       |
| CONFIRME SEUS DADOS                                                                                                    |       |
| Identidade: *                                                                                                    |       |
| Senha: *                                                                                                    |       |
| Confirmar Solicitação << Voltar Cancelar<br>Portal do Discente                                                                         |       |

4. Para visualizar o andamento da solicitação o acadêmico poderá ir na aba **Ensino**, depois em **Cancelamento de Matrícula em Componente Curricular**, e clicar em **Exibir Andamento do Cancelamento**:

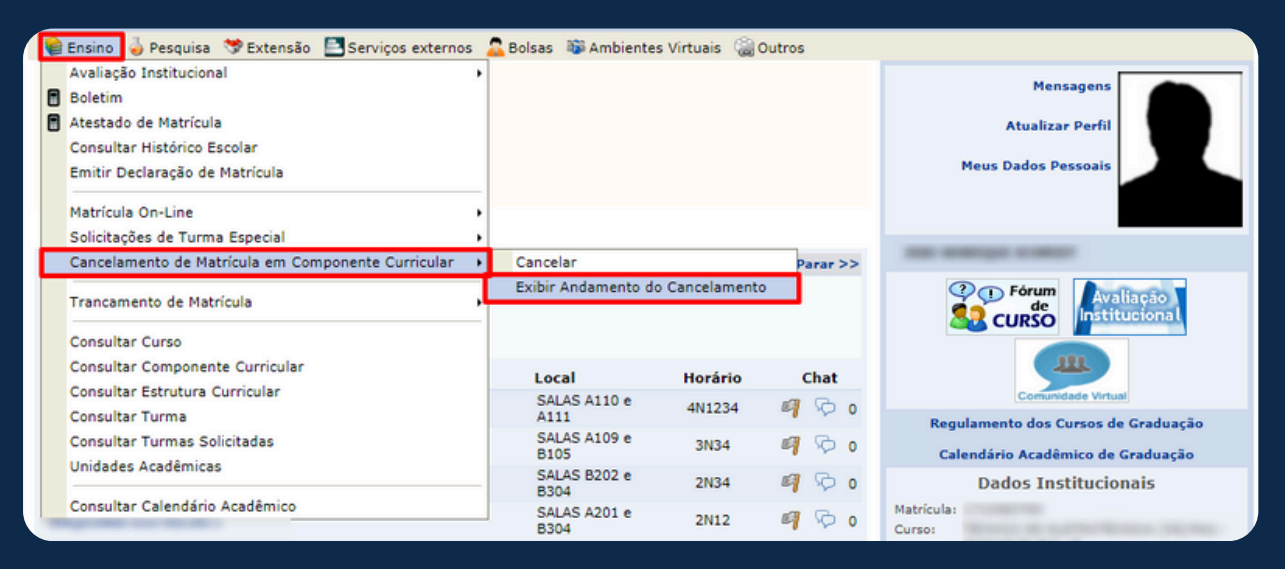

## Colação de grau em gabinete

### Legislação:

Lei nº 9.394/1996, art. 47, §2º; Regimento Geral, Resolução nº 009/2002, art. 168, §2º.

## Aplicação:

A Colação de Grau em Gabinete é o ato realizado em ambiente interno da Universidade, na presença do Reitor ou de seu representante legal, por requerimento do graduando, nos casos em que o graduando, por motivo de força maior, não puder se fazer presente ou representado na cerimônia de colação de grau solene. Pode ser solicitada nos seguintes casos:

- Mudança de Estado da Federação ou de país;
- Nomeação em concurso público que requeira apresentação do diploma ou equivalente antes da data da colação de grau;
- Aprovação em processo seletivo para ingresso em cursos de pós-graduação stricto sensu (mestrado ou doutorado) que requeira apresentação do diploma ou documento equivalente;
- Contratação por empresa pública ou privada, comprovada por carta original da empresa com a proposta de emprego recebida.

## Como proceder:

O acadêmico deverá preencher o formulário eletrônico disponível no link abaixo e anexar os documentos necessários em ordem e em um único arquivo no formato PDF.

https://forms.gle/AYjxfZLFiE8AfAWc8.

## Colação de grau em gabinete

#### Documentos necessários:

1. Carteira de identidade (frente e verso, devendo estar dentro do prazo de validade);

2. CPF (caso não conste na carteira de identidade);

3. Certidão de nascimento ou casamento (se houver algum número de registro, assinatura ou carimbo no verso do documento, também deverá constar no PDF);

4. Certificado de Reservista (exclusivo para homens; frente e verso; atentar para os carimbos e assinaturas);

- 5. Título de eleitor (frente e verso);
- 6. Comprovante de quitação eleitoral;
- 7. Comprovante de residência atualizado;

8. Certificado de Conclusão de Ensino Médio (o certificado deve estar carimbado e assinado, e precisa conter o carimbo de autenticidade do NIOE);

9. Histórico escolar do Ensino Médio (é necessário conter o carimbo de autenticidade do NIOE);

10. Certidão de Adimplência para com a biblioteca (emitir na biblioteca do Campus ou através do e-mail:

#### biblioteca.oiapoque@unifap.br).

11. Documento comprobatório da opção em que o graduando se encaixa:

- Bilhete de passagem, comprovante de residência ou outro documento que comprove a mudança de estado ou país;
- Decreto ou portaria de nomeação em concurso público;
- Carta original com a proposta de emprego, devendo conter a data provável de contratação, o CNPJ e Razão Social;
- Resultado definitivo de processo seletivo para pós-graduação *stricto sensu* (mestrado ou doutorado).

## Colação de grau solene

### Legislação:

Regimento Geral, Resolução nº 009/2002, art. 167 a 169; Portaria Nº 1.095/2018-MEC.

## Aplicação:

A Colação de Grau é obrigatória para a obtenção do diploma. Somente poderão colar grau os acadêmicos que tenham cumprido todas as exigências do curso. O aluno concluinte deve solicitar colação de grau à apresentando os documentos solicitados. Cabe à COGRAD marcar a data da colação de grau. Não sendo possível comparecer à cerimônia, o formando pode indicar um procurador para representá-lo no ato.

## Como proceder:

O acadêmico deverá preencher o formulário eletrônico disponível no link abaixo e anexar os documentos necessários em ordem e em um único arquivo no formato **PDF**.

https://forms.gle/AYjxfZLFiE8AfAWc8.

## Colação de grau solene

#### Documentos necessários:

- 1. Carteira de identidade (frente e verso, devendo estar dentro do prazo de validade);
- 2. CPF (caso não conste na carteira de identidade);
- Certidão de nascimento ou casamento (se houver algum número de registro, assinatura ou carimbo no verso do documento, também deverá constar no PDF);
- 4. Certificado de Reservista (exclusivo para homens; frente e verso; atentar para os carimbos e assinaturas);
- 5. Título de eleitor (frente e verso);
- 6. Comprovante de quitação eleitoral;
- 7. Comprovante de residência atualizado;

8. Certificado de Conclusão de Ensino Médio (o certificado deve estar carimbado e assinado, e precisa conter o carimbo de autenticidade do NIOE);

9. Histórico escolar do Ensino Médio (é necessário conter o carimbo de autenticidade do NIOE);

10. Certidão de Adimplência para com a biblioteca (emitir na biblioteca do Campus ou através do e-mail:

biblioteca.oiapoque@unifap.br).

## Comprovante de matrícula

### Aplicação:

O comprovante de matrícula é a certificação que o aluno está devidamente matriculado no período letivo corrente. É um documento que consta as seguintes informações do discente: nome, período letivo atual, matrícula, tipo de ingresso, turno, curso, disciplinas matriculadas no período letivo atual com código, nome da disciplina e do professor, horário e local da mesma

### Como proceder: Solicitação à DIRCA:

A solicitação pode ser realizada de forma presencial, preenchendo o formulário físico disponibilizado na DIRCA ou de forma eletrônica, preenchendo o formulário disponível no link abaixo: https://forms.gle/7hizm9iPSvAwQh648.

### Emissão pelo SIGAA:

O histórico também poderá ser emitido pelo próprio acadêmico através do SIGAA, conforme o passo-a-passo:

## Comprovante de matrícula

#### 1. O usuário deverá logar no SIGAA

| SIGAA<br>(Acadêmico)                                         |                                                       | SIPAC<br>(Administrativo)                                                                                                    |                                         |                                                      | SIGRH<br>(Recursos Humanos)                      |
|--------------------------------------------------------------|-------------------------------------------------------|----------------------------------------------------------------------------------------------------|-----------------------------------------|------------------------------------------------------|--------------------------------------------------|
| SIGAdmin<br>(Administração e Comunicaçã                      | 0)                                                    |                                                                                                    |                                         |                                                      |                                                  |
|                                                              | Perdeu o e                                            | -mail de confirmação de cadastro? Clique aq<br>Esqueceu o login? Clique aqui para recu<br>Esqueceu a senha? Clique aqui para recu | uui para recup<br>perá-lo.<br>uperá-la. | perá-lo.                                             |                                                  |
|                                                              | En                                                    | trar no Sistema                                                                                                    |                                         |                                                      |                                                  |
|                                                              |                                                       | Usuário:                                                                                                    |                                         |                                                      |                                                  |
|                                                              |                                                       | Entrar                                                                                                    |                                         |                                                      |                                                  |
| Professor ou<br>caso ainda não possu<br>clique no l<br>Cadas | Funcionário,<br>a cadastro no<br>nk abaixo.<br>tre-se | ,<br>SIGAA,                                                                                                    | caso ainda                              | Alun<br>a não possua<br>clique no lin<br>&<br>Cadast | no,<br>cadastro no SIGAA,<br>ik abaixo.<br>re-se |

2. Em seguida, deverá ir na aba **Ensino**, depois em **Matrícula On-line** e clicar em **Ver Comprovante de Matrícula**.

| e | Ensino 🍦 Pesquisa   Stensão 🖹 B                                                                                                    | ibliot | eca 🛛 🔓 Bolsas                     | 🐞 Ambientes Virtuais                                  | 🍓 Outros                          |          |
|---|----------------------------------------------------------------------------------------------------|--------|------------------------------------|-------------------------------------------------------|-----------------------------------|----------|
|   | Consultar Minhas Notas<br>Consultar Índices Acadêmicos<br>Emitir Atestado de Matrícula<br>Emitir Histórico<br>Emitir Declaração de Vínculo |        |                                    |                                                       |                                   |          |
|   | Avaliação Institucional                                                                                                    | •      |                                    |                                                       |                                   | 7        |
|   | Matricula On-Line                                                                                                    |        | Realizar Matric                    | ula                                                   |                                   |          |
|   | Trancamento de Matrícula                                                                                                    | •      | Realizar Matríc                    | ula em Turma de Férias                                |                                   |          |
|   | Suspensão de Programa                                                                                                    | •      | Realizar Matríc                    | ula Extraordinária                                    |                                   | teriores |
|   | Registro de Atividades Autônomas<br>Reposição de Avaliação                                                                                 |        | Realizar Matríc<br>Realizar Matríc | ula Extraordinária em Tu<br>ula com Flexibilização de | urma de Férias<br>e Pré-requisito |          |
|   |                                                                                                    |        | Ver Comprova                       | nte de Matrícula                                      |                                   |          |
|   | Produções Acadêmicas                                                                                                    |        | Ver Comprova                       | nte de Matrícula para Tu                              | rmas de Férias                    | 1        |
|   | Consultar Turmas do Próx. Semestre                                                                                                    |        | Ver Orientaçõe                     | s de Matrícula                                        |                                   |          |
|   | Atividades de Campo                                                                                                    |        | Ver Resultado                      | do Processamento                                      |                                   |          |
|   | Calendário Acadêmico                                                                                                    |        | Meu Plano de M                     | 1atrículas                                            |                                   |          |

## Destrancamento de matrícula

### Legislação:

Regimento Geral da UNIFAP, Resolução nº 009/2002, art. 133 a 135;

## Aplicação:

Será readmitido, mediante matrícula regular e nos prazos previstos no Calendário Acadêmico, o aluno que tenha interrompido seu curso por trancamento, desde que não tenha ultrapassado o prazo máximo previsto no plano de seu respectivo curso.

### **Como proceder:**

#### Fora do prazo previsto no calendário acadêmico:

A solicitação pode ser realizada de forma presencial, preenchendo o formulário físico disponibilizado na DIRCA ou de forma eletrônica, preenchendo o formulário disponível no link abaixo https://forms.gle/7hizm9iPSvAwQh648.

#### Dentro do prazo previsto no calendário acadêmico:

O cancelamento do trancamento de matrícula poderá ser feito pelo próprio acadêmico através do SIGAA, desde que esteja dentro do prazo previsto no calendário acadêmico, conforme o passo-a-passo:

## Destrancamento de matrícula

 O usuário deverá logar no SIGAA, ir na aba Ensino e clicar em Trancamento de Matrículas e depois em Exibir Solicitações de Trancamento:

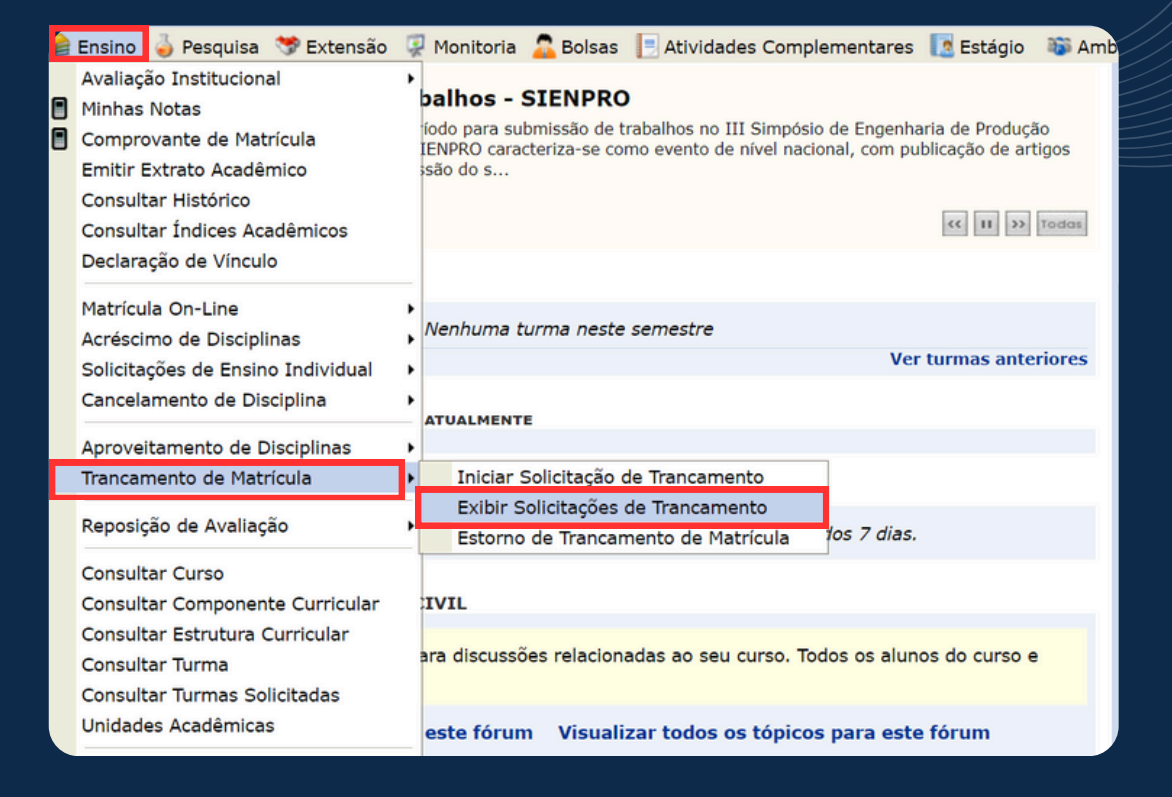

#### 2. Na tela a seguir, deve clicar no ícone de Cancelar Solicitação:

| Matrícula:                         |                               |               |                  |
|------------------------------------|-------------------------------|---------------|------------------|
| Discente:                          |                               |               |                  |
| Curso:                             |                               |               |                  |
| Status: ATIVO                      |                               |               |                  |
| Tipo: REGULAR                      |                               |               |                  |
| 🔍: Visu                            | alizar Solicitação 🔡: Cancela | r Solicitação |                  |
|                                    | Solicitações Cadastradas      | 1             |                  |
| Data de Cadastro                   | Ano-Período                   | Status        | _                |
| 26/05/2021                         | 2020.2                        | SOLICITADO    | Q 🖬              |
|                                    | Voltar ao Menu Principal      |               |                  |
| HISTÓRICO DE MOVIMENTAÇÕES DO DISC | ENTE                          |               |                  |
| Гіро                               |                               | Ano-Período   | Data             |
| MATRICULA REGULAR                  |                               | 2020.1        | 03/03/2020 09:35 |
|                                    |                               | 2018 2        | 15/00/2010 12:21 |

## Destrancamento de matrícula

3. Na sequência, aparecerá uma mensagem de confirmação do cancelamento. Clique em **OK**.

| SIGAA             | Sistema Integrado de Gestã                                                     | Deseiar cancelar a solicitação de trancamento de matric | cula?          | A+           | A- Tempo de Se  | ssāo: 00:54 SAJ |
|-------------------|--------------------------------------------------------------------------------|---------------------------------------------------------|----------------|--------------|-----------------|-----------------|
| e - De engenharia | (Deslogar) Alterar vin                                                         | OK                                                      | Cancelar       | Caixa Postal | 🍗 Abrir Chamado | Renu Disce      |
| PORTAL DO DIS     | CENTE > SOLICITAÇÕES DE                                                        | TRANCAMENTO DE MATRÍCULA                                |                |              |                 |                 |
|                   | Matrícula:<br>Discente:<br>Curso: ENGENHARIA<br>Status: ATIVO<br>Tipo: REGULAR | A CIVIL                                                 |                |              |                 |                 |
|                   |                                                                                | 🔍: Visualizar Solicitação 🔡: Cancel                     | ar Solicitação |              |                 |                 |
|                   |                                                                                | Solicitações Cadastrada                                 | s              |              |                 |                 |
|                   | Data de Cadastro                                                               | Ano-Período                                             | SOLICITADO     |              | 0.4             |                 |
|                   | 20/00/2011                                                                     | Voltar ao Menu Principal                                | o de cimpo     |              | ~ 10            |                 |
| н                 | ISTÓRICO DE MOVIMENTAÇÕI                                                       | S DO DISCENTE                                           |                |              |                 |                 |
| Tipo              | ,                                                                              |                                                         | Ano-Período    |              | Data            |                 |
| MATE              | RICULA REGULAR                                                                 |                                                         | 2020.1         | 0            | 3/03/2020 09:35 |                 |
| MATE              | RICULA REGULAR                                                                 |                                                         | 2018.2         | 1            | 5/08/2018 13:21 |                 |
|                   |                                                                                | Portal do Disconte                                      |                |              |                 |                 |

4. Após o processamento, aparecerá a mensagem de **Operação** realizada com sucesso.

| Operação realizada com sucessol                                                      |                                |             |
|--------------------------------------------------------------------------------------|--------------------------------|-------------|
| ORTAL DO DISCENTE > SOLICITAÇÕES DE TRANCAMEN                                        | TO DE MATRÍCULA                |             |
| Matrícula:<br>Discente:<br>Curso: ENGENHARIA CIVIL<br>Status: ATIVO<br>Tipo: REGULAR |                                |             |
| 🧠: Visual                                                                            | izar Solicitação   🛃: Cancelar | Solicitação |
|                                                                                      | SOLICITAÇÕES CADASTRADAS       |             |
| Data de Cadastro                                                                     | Ano-Período                    | Status      |
| 26/05/2021                                                                           | 2020.2                         | CANCELADO   |
|                                                                                      | Voltar ao Menu Principal       |             |
| HISTÓRICO DE MOVIMENTAÇÕES DO DISCE                                                  | NTE                            |             |
| Тіро                                                                                 |                                | Ano-Período |
| MATRICULA REGULAR                                                                    |                                | 2020.1      |
| MATRICULA REGULAR                                                                    |                                | 2018.2      |

## **Exercícios** domiciliares

## Legislação:

Decreto-Lei nº 1.044, de 21 de outubro de 1969; Lei nº 6.202/1975; Regimento Geral da UNIFAP, Resolução nº 009/2002, art. 140, §3º; Resolução nº 026/2011 CONSU.

## Aplicação:

Neste caso não há abono de faltas, mas uma compensação da ausência às aulas, por meio dos exercícios domiciliares. Estão amparados os estudantes com doenças infectocontagiosas elencadas na legislação e as gestantes a partir do 8º mês de gestação.

### **Como proceder:**

A solicitação pode ser realizada de forma presencial, preenchendo o formulário físico disponibilizado na DIRCA ou de forma eletrônica, preenchendo o formulário disponível no link abaixo, sendo necessário anexar atestado médico ou outro documento comprobatório:ou de forma eletrônica, preenchendo o formulário disponível no link abaixo, sendo necessário anexar atestado médico ou outro documento comprobatório:

#### https://forms.gle/7hizm9iPSvAwQh648.

Após receber a solicitação a DIRCA encaminhará à Coordenação de Curso para avaliação do pedido e aplicação dos exercícios.

## Histórico escolar

## Aplicação:

É o documento oficial comprobatório dos estudos realizados e da vida acadêmica do discente. É composto pelos seguintes dados: Nome completo do aluno, Índice de Rendimento Acadêmico - IRA, nome do curso, currículo do curso, carga horária, ano-semestre em que as disciplinas foram cursadas, média final, situação final das disciplinas e observações, como, por exemplo, ENADE, situação acadêmica, entre outras.

### **Como proceder:** Solicitação à DIRCA:

A solicitação pode ser realizada de forma presencial, preenchendo o formulário físico disponibilizado na DIRCA ou de forma eletrônica, preenchendo o formulário disponível no link abaixo: https://forms.gle/7hizm9iPSvAwQh648.

### Emissão pelo SIGAA:

O histórico também poderá ser emitido pelo próprio acadêmico através do SIGAA, conforme o passo-a-passo:

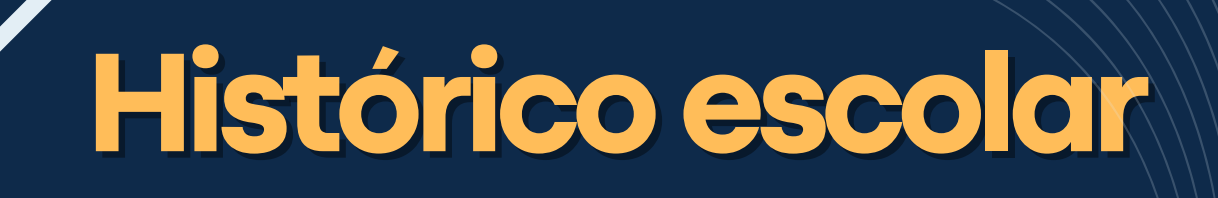

#### 1. O usuário deverá logar no SIGAA

| SIGAA<br>(Acadêmico)                                                                                                    |            |                                                     | SIPAC<br>(Administrativo)                                                               |                                     |            | SIGRH<br>(Recursos Humanos)                                 |
|----------------------------------------------------------------------------------------------------|------------|-----------------------------------------------------|-----------------------------------------------------------------------------------------|-------------------------------------|------------|-------------------------------------------------------------|
| SIGAdmin<br>(Administração e Comunicação                                                                                                    | )          |                                                     |                                                                                         |                                     |            |                                                             |
|                                                                                                    | Perdeu o e | mail de confirma<br>Esqueceu o lo<br>Esqueceu a ser | ação de cadastro? Clique aq<br>gin? Clique aqui para recu<br>nha? Clique aqui para recu | ui para re<br>perá-lo.<br>ıperá-la. | cuperá-lo. |                                                             |
|                                                                                                    | En         | trar no Sisten                                      | na                                                                                      |                                     |            |                                                             |
|                                                                                                    |            | Usuário:                                            |                                                                                         |                                     |            |                                                             |
|                                                                                                    |            | Senha:                                              |                                                                                         |                                     |            |                                                             |
| L                                                                                                    |            |                                                     | Entrar                                                                                  |                                     |            |                                                             |
| Professor ou Funcionário,       Aluno,         caso ainda não possua cadastro no SIGAA,       caso ainda não possua cadastro no SIG         clique no link abaixo.       clique no link abaixo.         Cadastre-se       Cadastre-se |            |                                                     |                                                                                         |                                     |            | no,<br>a cadastro no SIGAA,<br>nk abaixo.<br>t <b>re-se</b> |
|                                                                                                    |            |                                                     | Portal Público                                                                          |                                     |            |                                                             |

2. Em seguida, o acadêmico deverá ir na aba **Ensino** e clicar em **Emitir Histórico**. O histórico escolar será baixado no formato pdf.

| Ensino   | 🍓 Pesquisa     | 💖 Extensão   | 📑 Bil | olioteca | 🔓 Bolsas     | 🐞 Ambientes | Virtuais | i Outros              |
|----------|----------------|--------------|-------|----------|--------------|-------------|----------|-----------------------|
| Consult  | ar Minhas Not  | tas          |       |          |              |             |          |                       |
| Consult  | ar Índices Ac  | adêmicos     |       |          |              |             |          |                       |
| Emitir A | testado de Ma  | atrícula     |       |          |              |             |          |                       |
| Emitir H | listórico      |              |       |          |              |             |          |                       |
| Emitir D | eclaração de   | Vínculo      |       |          |              |             |          |                       |
|          |                |              |       |          |              |             |          |                       |
| Avaliaç  | ão Institucion | al           | •     |          |              |             |          |                       |
| Matrícu  | la On-Line     |              | •     |          |              |             |          |                       |
| Trancar  | nento de Matr  | rícula       | •     | huma tu  | ırma neste : | semestre    |          |                       |
| Suspen   | são de Progra  | ama          | •     |          |              |             |          | Ver turmas anteriores |
| Registro | o de Atividade | es Autônomas |       | UALMEN   | ITE          |             |          |                       |
| Reposiç  | ão de Avaliaç  | ção          | ,     |          |              |             |          |                       |
|          |                |              |       |          |              |             |          |                       |

### Aplicação:

A matrícula na UNIFAP é realizada a cada semestre letivo, nos períodos fixados no Calendário Acadêmico da Universidade. O aluno deve estar atento à exigência de pré-requisitos, à sequência de atividades previstas no seu currículo, bem como aos limites mínimo e máximo de créditos exigidos por seu curso. Em caso de dúvidas, o aluno deve consultar seu colegiado de curso.

### **Como proceder:**

#### Fora do prazo previsto no calendário acadêmico:

A solicitação de matrícula pode ser realizada de forma presencial, preenchendo o formulário físico disponibilizado na DIRCA ou de forma eletrônica, preenchendo o formulário disponível no link abaixo, devendo apresentar justificativa plausível para a solicitação e documento que comprove a justificativa.

https://forms.gle/7hizm9iPSvAwQh648.

#### Dentro do prazo previsto no calendário acadêmico:

A matrícula no semestre letivo poderá ser feita pelo próprio acadêmico através do SIGAA, desde que esteja dentro do prazo previsto no calendário acadêmico, conforme o passo-a-passo:

1. O usuário deverá logar no SIGAA, ir na aba **Ensino**, depois em **Matrícula On-Line** e clicar em **Realizar Matrícula**:

| E | Ensino 🍦 Pesquisa  😚 Extensão                                                                                                    | 📑 Biblioteca 🛛 🚨 Bol                                   | sas 🛯 🐞 Ambientes Virtuais                                                                                                    | 记 Outros |    |  |
|---|----------------------------------------------------------------------------------------------------|--------------------------------------------------------|----------------------------------------------------------------------------------------------------|----------|----|--|
|   | Consultar Minhas Notas<br>Consultar Índices Acadêmicos<br>Emitir Atestado de Matrícula<br>Emitir Histórico<br>Emitir Declaração de Vínculo<br>Avaliação Institucional |                                                        |                                                                                                    |          |    |  |
| Г | Matrícula On-Line                                                                                                    | <ul> <li>Realizar Mat</li> </ul>                       | rícula                                                                                                    |          |    |  |
|   | Trancamento de Matrícula<br>Suspensão de Programa                                                                                                    | <ul> <li>Realizar Mat</li> <li>Realizar Mat</li> </ul> | rícula em Turma de Férias<br>rícula Extraordinária                                                                                                    | anterior | es |  |
|   | Registro de Atividades Autônomas<br>Reposição de Avaliação                                                                                                    | Realizar Mat                                           | Realizar Matrícula Extraordinária em Turma de Férias<br>Realizar Matrícula com Flexibilização de Pré-requisito<br>Ver Comprovante de Matrícula<br>Ver Comprovante de Matrícula para Turmas de Férias<br>Ver Orientações de Matrícula |          |    |  |
|   | Produções Acadêmicas<br>Consultar Turmas do Próx. Semest                                                                                                    | Ver Compro<br>Ver Compro<br>Ver Orientag               |                                                                                                    |          |    |  |
|   | Atividades de Campo                                                                                                    | Ver Resultad                                           | lo do Processamento                                                                                                    |          |    |  |

 Na próxima tela, será exibida uma mensagem informando a respeito do período de matrícula e o regulamento dos cursos de graduação. Após ler o seu conteúdo, basta clicar em Iniciar Seleção de Turmas

Portal do Discente > Matrícula On-Line 2021.2 > Instruções de matrícula

#### Caro(a) aluno(a),

O período de matrícula on-line estende-se de 03/10/2021 a 30/10/2021. Durante esse período você poderá efetuar a matrícula nos componentes curriculares desejados, de acordo com a oferta de turmas.

Lembramos que a escolha das turmas está sujdita às regras do Regulamento dos Cursos de Graduação tais como a verificação de pré-requisitos e co-requisitos, as matrículas em componentes equivalentes, entre outras. Vale ressaltar ainda que essa operação permite somente a matrícula em componentes curriculares do tipo DISCIPLINA ou MÓDULO, que possuem turmas abertas no ano-semestre de 2021.2.

Para realizar a consulta e seleção das turmas disponíveis você terá duas opções:

Turmas da Estr. Curricular: aqui serão listadas todas as turmas abertas para componentes do seu currículo;
 Buscar Outras Turmas: aqui você poderá buscar e selecionar qualquer turma aberta.

Após a data final desse período você será automaticamente matriculado "EM ESPERA" em todas as turmas escolhidas e submetidas. Até a data final do período de matrícula on-line, é permitida a alteração das turmas selecionadas, adicionando outras turmas ou removendo aquelas previamente escolhidas. O deferimento das suas matrículas está sujeito ao processamento de matrícula, que classificará os alunos em cada turma com base nos critérios definidos no regulamento dos cursos de graduação da UENN.

Os orientadores acadêmicos e coordenadores do seu curso poderão fazer observações sobre as turmas escolhidas até o dia . É importante lembrar que essas observações têm o objetivo somente de orientar os alunos. Com exceção dos discentes que estiverem em Regime de Observação de Desempenho Acadêmico no semestre, nenhuma outra orientação/coordenação é capaz de cancelar ou excluir uma matrícula escolhida por você, sendo de sua responsabilidade excluir, caso desejado, as matrículas nas turmas escolhidas até o prazo final da matrícula on-line.

Iniciar seleção de turmas

3. Verifique as turmas ofertadas pelo seu curso. Clique nas turmas de seu interesse e em seguida clique em **Adicionar Turmas**.

|    | <ul> <li>É permitida a matrícula nesse componente</li> <li>Não é permitida a matrícula nesse componente</li> <li>E permitida a matrícula nesse componente</li> <li>Turma possui reservas para seu curso</li> </ul> |                                 |                               |                                    |                      |  |
|----|----------------------------------------------------------------------------------------------------|---------------------------------|-------------------------------|------------------------------------|----------------------|--|
| _  | -                                                                                                    |                                 | TURMAS ABERTAS PAR            | RA OS COMPONENTES DO SEU CURRÍCULO | _                    |  |
|    |                                                                                                    | Turma                           | Docente(s)                    | Horário                            | Local                |  |
|    | 2º Nív                                                                                                    | el                              |                               |                                    |                      |  |
| ** | * EN010                                                                                                    | - CALCULO DIFERENCIAL E         | INTEGRAL I (Obrig. Currículo) |                                    | [Equivalentes]       |  |
| _  | -> 🛛                                                                                                    | Turma 01                        | JOAO                          | 36M234                             | BLOCO DE FÍSICA      |  |
| *  | * QU010                                                                                                    | 3 - FISICA I (Obrig. Currículo) |                               |                                    |                      |  |
| 3  | ع 😢                                                                                                    | Turma 01                        | DANIEL                        | 7T561234                           | BLOCO E              |  |
| 3  | ۰                                                                                                    | Turma 02                        | ALEXANDRO                     | 3T512346                           | BLOCO E              |  |
|    | 5º Nív                                                                                                    | el                              |                               |                                    |                      |  |
| ** | * QU011                                                                                                    | 2 - QUIMICA ORGANICA EXPE       | RIMENTAL I (Obrig. Curriculo) |                                    |                      |  |
| 3  | ج 🖌                                                                                                    | Turma 01                        | IRLON                         | 4N1234                             | BLOCO E              |  |
| *  | * QU011                                                                                                    | - QUIMICA ANALITICA I (O        | brig. Currículo)              |                                    |                      |  |
| 3  | ۲.                                                                                                    | Turma 01                        | ALEX                          | 5N1234                             | BLOCO E              |  |
|    | 7º Nív                                                                                                    | el                              |                               |                                    |                      |  |
| -  | * CS1160                                                                                                    | - TRABALHO DE CONCLUSAC         | DE CURSO I (Obrig. Currículo) |                                    |                      |  |
|    | ۹ 🗉                                                                                                    | Turma 01                        | LEANDRO                       | 3T54 4T12                          | BLOCO DE FISICA      |  |
|    | 8º Nív                                                                                                    | el                              |                               |                                    |                      |  |
| ** | * CF0185                                                                                                    | - BIOQUIMICA GERAL (Obrig       | g. Curriculo)                 |                                    |                      |  |
|    | ۹ 🗉                                                                                                    | Turma 01                        | GLAUBER                       | 2M2345 4T23                        | BLOCO DE<br>FARMACIA |  |
|    |                                                                                                    |                                 |                               | Adicionar Turmas                   |                      |  |

4. Caso não pareça a disciplina desejada, o discente poderá clicar em **Buscar Turmas Abertas**.

| Se<br>Dú | lecior<br>ividas                                              | ne uma<br>sobre | a ou mais turmas da<br>as disciplinas do se | a lista abaixo e confirme a seleçã<br>eu currículo? <b>Clique Aqui</b> para v | io através do botão<br>ver os detalhes de s | Adicionar Turn<br>sua estrutura cun | <b>nas</b> , localizado no final desta página.<br>ricular. |       |
|----------|---------------------------------------------------------------|-----------------|---------------------------------------------|-------------------------------------------------------------------------------|---------------------------------------------|-------------------------------------|------------------------------------------------------------|-------|
|          |                                                               |                 |                                             | Ajuda para<br>Matrícula On-line                                               | Ver equivalentes<br>a Est. Curricular       | Buscar Turmas<br>Abertas            | Ver as turmas<br>selecionadas                              |       |
|          | Discente: (Ver histórico)<br>Matriz Curricular:<br>Currículo: |                 |                                             |                                                                               |                                             |                                     |                                                            |       |
|          |                                                               |                 |                                             | É permitida a matrícula nesse                                                 | componente                                  | 🍓: Não é permi                      | itida a matrícula nesse componen                           | te    |
|          |                                                               |                 |                                             | : Ver detalhes d                                                              | a turma 🛛 🗾 : Tu                            | rma possui rese                     | ervas para seu curso                                       |       |
|          |                                                               |                 | -                                           | Stepson State Stepson State Stepson State TURMAS ABERTA                       | a turma 🛛 🤯: Tu<br>As para os Com           | rma possui res<br>Ponentes do s     | ervas para seu curso<br>seu Currículo                      |       |
| -        |                                                               | -               | Turma                                       | ং Ver detalhes d<br>Turmas Abert/<br>Docente(s)                               | a turma 🛛 🗾 : Tu<br>As para os Com          | rma possui rese<br>Ponentes do s    | ervas para seu curso<br>seu Currículo<br>Horário           | Local |
|          |                                                               |                 | Turma                                       | ং Ver detalhes d<br>Turmas Abert/<br>Docente(s)                               | a turma 🥠: Tu<br>As para os Сом             | Irma possui rese<br>Ponentes do s   | ervas para seu curso<br>seu Currículo<br>Horário           | Local |
| -<br>    |                                                               |                 | Turma                                       | ং Ver detalhes d<br>Turmas Aberts<br>Docente(s)                               | a turma 🧔: Tu<br>As para os Com             | ITMA POSSUİ TESI<br>PONENTES DO S   | ervas para seu curso<br>seu Currículo<br>Horário           | Local |
|          | •                                                             |                 | Turma<br>Turma 01                           | S: Ver detalhes d<br>TURMAS ABERT/<br>Docente(s) A DEFINIR DOCENTE            | a turma 🧔: Tu                               | ITMA POSSUI TESI                    | ervas para seu curso<br>seu Currículo<br>Horário           | Local |

5. Nesta tela, o acadêmico pode realizar a busca utilizando os parâmetros disponíveis. Em seguida, deve clicar em **Buscar:** 

| Portal do Discente > Matrícula (                                                               | Portal do Discente > Matrícula On-Line 2017.1 > Outras Turmas Abertas                                                                         |  |  |  |  |
|------------------------------------------------------------------------------------------------|----------------------------------------------------------------------------------------------------|--|--|--|--|
|                                                                                                |                                                                                                    |  |  |  |  |
| Utilize o formulario abaixo para buscar por tur<br>através do botão Adicionar Turmas, localiza | rmas abertas. Da lista de Resultados da Busca, selecione uma ou mais turmas da lista abaixo e confirme a seleção<br>do no final desta página. |  |  |  |  |
| Caro(a) Alupo(a)                                                                               | 7°                                                                                                    |  |  |  |  |
| Para efetivar sua solicitação de matrícula<br>imprimir o comprovante da sua solicitaçã         | é necessário pressionar o botão CONFIRMAR MATRÍCULAS. Após este procedimento será possível<br>io, que deverá ser armazenado.                  |  |  |  |  |
|                                                                                                |                                                                                                    |  |  |  |  |
|                                                                                                | Ajuda para Ver as turmas da Estr. Curricular Ver equivalentes Ver as turmas selecionadas                                                      |  |  |  |  |
| Discente:                                                                                      |                                                                                                    |  |  |  |  |
| Curricular:                                                                                    |                                                                                                    |  |  |  |  |
|                                                                                                | BUSCAR TURMAS ABERTAS                                                                                                    |  |  |  |  |
| Código do Componente:                                                                          |                                                                                                    |  |  |  |  |
| Nome do Componente:                                                                            | ESTAGIO                                                                                                    |  |  |  |  |
| Horário:                                                                                       |                                                                                                    |  |  |  |  |
| Nome do Docente:                                                                               |                                                                                                    |  |  |  |  |
| Unidade Responsável:                                                                           | SELECIONE T                                                                                                    |  |  |  |  |
|                                                                                                | Buscar                                                                                                    |  |  |  |  |

6. Após realizar a seleção de todas as disciplinas que deseja cursar no semestre letivo, o discente pode visualizar as turmas em que está selecionado clicando em **Ver as turmas selecionadas:** 

| JNIFAP - SIGAA - Sistema Integrado                                                                         | de Gestão de Atividades Acadêmicas                                             |                                    | A+                   | A- Tempo de Ses    | são: 00:30 SAIN |
|----------------------------------------------------------------------------------------------------|--------------------------------------------------------------------------------|------------------------------------|----------------------|--------------------|-----------------|
|                                                                                                    | Semestre atual: 2017.1                                                         | 🥥 Módulos                          | 🎲 Caixa Postal       | 🍗 Abrir Chamado    | -C Menu Discent |
|                                                                                                    |                                                                                | 🔗 Alterar senha                    | 🕢 Ajuda              |                    |                 |
| • Não foram encontradas turmas abertas para os parâmetros de busca especificados.                          |                                                                                |                                    |                      |                    |                 |
| Portal do Discente > Matrícula                                                                             | ON-LINE 2017.1 > OUTRAS TURMAS ABE                                             | RTAS                               |                      |                    |                 |
|                                                                                                    |                                                                                |                                    |                      |                    |                 |
| Utilize o formulário abaixo para buscar por tu<br>através do botão <b>Adicionar Turmas</b> , localiza      | rmas abertas. Da lista de Resultados da Busca, s<br>ado no final desta página. | elecione uma ou n                  | nais turmas da lista | a abaixo e confirm | e a seleção     |
| Caro(a) Aluno(a),<br>Para efetivar sua solicitação de matrícula<br>imprimir o comprovante da sua solicitaç | a é necessário pressionar o botão CONFIRMA<br>ão, que deverá ser armazenado.   | R MATRÍCULAS.                      | Após este proce      | dimento será pos   | sível           |
|                                                                                                    | Ajuda para<br>Matricula On-line                                                | entes<br>Ver as turr<br>selecionad | nas<br>Jas           |                    |                 |
|                                                                                                    |                                                                                |                                    |                      |                    |                 |

#### 7. Confirme a turma solicitada, clicando em **Confirmar Matrículas**:

| Caro(a) Aluno(a),<br>Para efetivar sua solici<br>imprimir o comprovant | tação de matrícula<br>te da sua solicitaçã                 | a é necessário pr<br>ão, que deverá s   | ressionar o botão<br>er armazenado.           | CONFIRMAR MAT               | TRÍCUI     | LAS. Ap             | oós e   | ste proced  | limento  | ) será p | ossível |
|------------------------------------------------------------------------|------------------------------------------------------------|-----------------------------------------|-----------------------------------------------|-----------------------------|------------|---------------------|---------|-------------|----------|----------|---------|
|                                                                        | Q<br>Ajuda para<br>Matricula On-line                       | Ver as turmas da<br>Estr. Curricular    | ं छै<br>Ver equivalentes<br>a Est. Curricular | Buscar Turmas<br>Abertas    | Con<br>Mat | ufirmar<br>trículas |         | Sair sem s  | alvar    |          |         |
| Disc<br>Matriz Curric<br>Curric                                        | ente: 20152247000<br>ular: QUÍMICA - Sa<br>:ulo: QUI201521 | 18 - HARLYSON LOI<br>Intana - Presencia | PES CARVALHO ( M<br>II - T - LICENCIATU       | <i>er histórico )</i><br>RA |            |                     |         |             |          |          |         |
| Turmas Selecionadas                                                    |                                                            |                                         |                                               |                             |            | Horái               | rios da | as Turmas s | Selecion | adas     |         |
|                                                                        | 3                                                          | : Remover Turm                          | а                                             |                             |            |                     | Seg     | Ter         | Qua      | Qui      | Se      |
| Turma Comp. Curricula                                                  | ar                                                         |                                         |                                               | CR/CH                       |            | M1<br>M2            |         | EN0103      |          |          | EN01    |
| 01 EN0103 CALCUL                                                       | O DIFERENCIAL E INTEG                                      | IRAL I                                  |                                               | 6 / 90                      |            | M3                  |         | EN0103      |          |          | ENO     |

8. Nesta etapa, o acadêmico deve confirmar a solicitação de matrícula, informando sua data de nascimento ou n<sup>o</sup> de CPF e a senha, e em seguida clicar em **Confirmar Matrículas**:

|                                                                                                    |              |                              | Informação                                                          | IMPORTANTE      |              |
|----------------------------------------------------------------------------------------------------|--------------|------------------------------|---------------------------------------------------------------------|-----------------|--------------|
| Atenção! O período de matricula on-line é de 06/04/2017 a 11/04/2017.<br>Após a data final desse período o discente será automaticamente matriculado "EM ESPERA" em todas as turmas escolhidas e exibidas abaixo. Até a da<br>final, é permitido ao discente escolher outras turmas ou remover as já selecionadas.<br>O deferimento das suas matriculas está sujeito ao processamento de matricula que classificará os alunos em cada turma com base nos critéri<br>definidos no regulamento dos cursos de graduação da UNIFAP.<br>Os orientadores acadêmicos e coordenadores do seu curso poderão fazer observações sobre as turmas escolhidas até 13/04/2017.<br>É importante lembrar que essas observações têm o objetivo somente de orientar os discentes, nenhuma orientação é capaz de cancelar ou excluir un<br>matricula escolhida pelo discente. Apenas o próprio discente pode excluir as matriculas nas turmas escolhidas até o prazo final da matricula on-line. |              |                              |                                                                     |                 |              |
| _                                                                                                    | _            |                              |                                                                     |                 |              |
| Turma                                                                                                    | Compone      | nte Curricular               | TURMAS SELE                                                         | CIONADAS        | Horário      |
| 01                                                                                                    | FN0103 - CA  | ICULO DIFERENCIAL E INTEGRA  | L 1 (6 cm.)                                                         | BLOCO DE EÍSICA | 36M234       |
| 01                                                                                                    | QU0103 - FIS | SICA I (6 crs.)              |                                                                     | BLOCO E         | 7T561234     |
| 01                                                                                                    | QU0112 - QU  | IMICA ORGANICA EXPERIMENTA   | LI (4 crs.)                                                         | BLOCO E         | 4N1234       |
| 01                                                                                                    | QU0113 - QU  | IMICA ANALITICA I (4 crs.)   |                                                                     | BLOCO E         | 5N1234       |
| 01                                                                                                    | STN0016 - Q  | UÍMICA AMBIENTAL (4 crs.)    |                                                                     | BLOCO E         | 2T1234       |
| 01                                                                                                    | STN0113 - E  | STAGIO SUPERVISIONADO I (7 d | ns.)                                                                | BLOCO E         | 3N12345 45N5 |
| 01                                                                                                    | CCLQ0007 -   | PRÁTICA DE ENSINO I (APREND  | IZAGEM DO ENSINO DE QUÍMICA I) (7 crs.)                             | BLOCO E         | 2N1234 6N123 |
|                                                                                                    |              | [                            | CONFIRME SEUS DADOS<br>Data de Nascimento: * 16/11/1996<br>Senha: * |                 |              |
|                                                                                                    |              |                              | Confirmar Matricul                                                  | las Cancelar    |              |

## Recuperação de senha do SIGAA

### Aplicação:

O Sistema Integrado de Gestão de Atividades Acadêmicas (SIGAA) é o espaço para gerenciamento de disciplinas e de todas as informações relativas à vida acadêmica do aluno. O acesso do aluno ao SIGAA é imprescindível para a realização de matrículas em disciplinas, alteração de dados pessoais, emissão de histórico, emissão de atestado de vínculo, entre outros. Ao esquecer a senha é possível que o próprio discente a recupere, ou ainda, pode solicitar à DIRCA que realize a recuperação de senha.

### Como proceder: Solicitação à DIRCA:

A solicitação é realizada somente de forma presencial. O solicitante deverá preencher o formulário físico disponibilizado na DIRCA e apresentar documento de identificação oficial com foto.

### Recuperação pelo SIGAA:

A recuperação de senha poderá ser realizada próprio acadêmico através do SIGAA, conforme o passo-a-passo:

## Recuperação de senha do SIGAA

1. Na tela inicial do SIGAA o usuário deverá procurar o texto "Esqueceu a senha?" e clicar em **Clique aqui para recuperá-la**.

|    |                                                               | Perdeu o e-mail de confirmação de ca<br>Esqueceu o login? Cliqu<br>Esqueceu a senha? Cliqu | dastro? Clique aqui para recuperá-lo.<br>e aqui para recuperá-lo.<br>e aqui para recuperá-la.    |
|----|---------------------------------------------------------------|--------------------------------------------------------------------------------------------|--------------------------------------------------------------------------------------------------|
| // |                                                               | Entrar no Sistema                                                                          |                                                                                                  |
|    |                                                               | Usuário:                                                                                   |                                                                                                  |
| 2  |                                                               | Senha:                                                                                     |                                                                                                  |
|    |                                                               | E                                                                                          | ntrar                                                                                            |
|    | Professor ou<br>caso ainda não possu<br>clique no li<br>Cadas | Funcionário,<br>a cadastro no SIGAA,<br>nk abaixo.<br>tre-se                               | Aluno,<br>caso ainda não possua cadastro no SIGAA,<br>clique no link abaixo.<br>&<br>Cadastre-se |
|    |                                                               | Porta                                                                                      | Público                                                                                          |

2. O usuário deverá informar os dados de **Login**, **e-mail** do aluno cadastrado no SIGAA e os **números da imagem.** Em seguida, deverá clicar em **Recuperar Senha**.

| RECUPERAR SENHA                                                  |                                                                                        |  |  |  |
|------------------------------------------------------------------|----------------------------------------------------------------------------------------|--|--|--|
|                                                                  |                                                                                        |  |  |  |
| Para recuperar sua senha, digite seu Login e o E-Mail cadastrado | o no sistema. Um e-mail será enviado solicitando a confirmação da recuperação da senha |  |  |  |
| DADOS PARA RECUPERAÇÃO                                           |                                                                                        |  |  |  |
| Login                                                            | : login                                                                                |  |  |  |
| E-Mail Cadastrado                                                | : emailpessoal@gmail.com                                                               |  |  |  |
| Imagem                                                           | Digite o que conteúdo<br>da imagem<br>731174                                           |  |  |  |
|                                                                  | Recuperar Senha                                                                        |  |  |  |
|                                                                  |                                                                                        |  |  |  |

## Recuperação de senha do SIGAA

3. Se as informações inseridas na etapa anterior estiverem corretas a tela abaixo será exibida. Será enviado um e-mail para o usuário com um link de redefinição de senha

| UNIFAP - SIGAdmin - Sistema de Administ                                                                                                    | ração dos Sistemas (Técnica e Gestão) |                             |  |  |  |  |
|----------------------------------------------------------------------------------------------------|---------------------------------------|-----------------------------|--|--|--|--|
|                                                                                                    |                                       |                             |  |  |  |  |
| RECUPERAR SENHA                                                                                                    |                                       |                             |  |  |  |  |
| Solicitação realizada com sucesso. Foram enviadas para o seu e-mail as instruções necessárias<br>para alterar a sua senha. Caso não receba a mensagem de redefinição de senha em alguns<br>minutos, por favor verifique suas pastas de SPAM ou de lixo eletrônico da sua conta de e-mail.<br>Caso não receba a mensagem de redefinição de senha em alguns minutos, por favor verifique<br>suas pastas de SPAM ou de lixo eletrônico da sua conta de e-mail.<br>Clique no sistema no qual você deseja entrar: |                                       |                             |  |  |  |  |
| SIGAA<br>(Acadêmico)                                                                                                    | SIPAC<br>(Administrativo)             | SIGRH<br>(Recursos Humanos) |  |  |  |  |
| SIGAdmin<br>(Administração e Comunicação)                                                                                                    |                                       |                             |  |  |  |  |
| SIGAdmin   Núcleo de Tecnologia da Informação (NTI-UNIFAP) - (096)3312-1733   🕲 UFRN   sig-instancia-02.unifap.br.srv2inst1 v2.5.33.s_51 15/07/2021 17:30                                                                                                    |                                       |                             |  |  |  |  |

4. Nesta etapa, o usuário deverá abrir o e-mail e clicar no link para redefinição de senha. Ao clicar no link, uma janela será aberta no navegador. O usuário deverá inserir e confirmar a nova senha e em seguida clicar em **Alterar Senha**.

| RECUPERAR SENHA                                    |                                                                                                    |
|----------------------------------------------------|----------------------------------------------------------------------------------------------------|
|                                                    |                                                                                                    |
| Digite uma nova senha para acessar os sistemas.    |                                                                                                    |
|                                                    | Alterar Senha                                                                                                    |
|                                                    | Nova senha:                                                                                                    |
|                                                    | Confirme a Nova Senha:                                                                                                    |
|                                                    | Alterar Senha                                                                                                    |
|                                                    |                                                                                                    |
| SIGAdmin   Superintendência de Tecnologia da Infor | nação (STI-UFPE) - (81) 2126-7777   Copyright © 2009-2024 - UFRN - sigadmin01.ufpe.br.sigadmin01 v3.8.1.2 05/04/2024 09:15 |
|                                                    |                                                                                                    |
|                                                    |                                                                                                    |
|                                                    |                                                                                                    |
|                                                    |                                                                                                    |
|                                                    |                                                                                                    |
|                                                    |                                                                                                    |
|                                                    |                                                                                                    |

## Revisão e lançamento de nota

### Legislação:

Resolução nº 026/2011 CONSU-UNIFAP

## Aplicação:

O prazo para o requerimento de revisão de notas é de dois dias úteis após a divulgação do resultado da avaliação. A análise do mérito sobre o pedido de revisão de notas é de responsabilidade do professor da disciplina, o qual deverá emitir parecer, confirmando ou alterando o resultado.

### **Como proceder:**

A solicitação pode ser realizada de forma presencial, preenchendo o formulário físico disponibilizado na DIRCA ou de forma eletrônica, preenchendo o formulário disponível no link abaixo, devendo constar no requerimento a indicação do nome do docente, disciplina, turma, avaliação realizada e apresentação de argumentos à revisão de notas:

#### https://forms.gle/7hizm9iPSvAwQh648.

Após receber a solicitação a DIRCA encaminhará à Coordenação de Curso para que o docente realize a análise do pedido.

## Segunda chamada de prova

### Legislação:

Resolução nº 026/2011 CONSU-UNIFAP

## Aplicação:

Terá direito à segunda chamada o aluno que perder a avaliação por motivo de doença, comprovada por atestado médico; licença maternidade e licença paternidade, comprovada por atestado médico e pela certidão de nascimento do infante, respectivamente; viagem imperiosa, provocada por demanda particular ou de trabalho, comprovada através do bilhete de passagem ou da declaração de viagem emitida pelo chefe imediato, respectivamente; atendimento a ordens judiciais ou militares, comprovada através do Termo de Convocatória, subscrito pela autoridade competente; participação em evento acadêmico, científico, cultural ou desportivo, comprovado através da ficha de inscrição no respectivo evento.

### Como proceder:

A solicitação pode ser realizada de forma presencial, preenchendo o formulário físico disponibilizado na DIRCA ou de forma eletrônica, preenchendo o formulário disponível no link:

#### https://forms.gle/7hizm9iPSvAwQh648.

Após receber a solicitação a DIRCA encaminhará à Coordenação de Curso que comunicará o docente para que realize a aplicação da avaliação.

## Trancamento de matrícula

## Legislação:

Regimento Geral da UNIFAP, Resolução nº 009/2002, art. 133 a 135; Resolução nº 25/2017-CONSU, art. 1º.

## Aplicação:

O trancamento de matrícula consiste na suspensão temporária, requerida pelo aluno, de todas as atividades acadêmicas de graduação por até quatro semestres consecutivos ou cinco semestres intercalados, sem perda do vínculo regular com a UNIFAP.

### **Como proceder:**

#### Fora do prazo previsto no calendário acadêmico:

A solicitação pode ser realizada de forma presencial, preenchendo o formulário físico disponibilizado na DIRCA ou de forma eletrônica, preenchendo o formulário disponível no link abaixo, devendo apresentar justificativa plausível para a solicitação:

https://forms.gle/7hizm9iPSvAwQh648.

#### Dentro do prazo previsto no calendário acadêmico:

O trancamento de matrícula poderá ser feito pelo próprio acadêmico através do SIGAA, desde que esteja dentro do prazo previsto no calendário acadêmico, conforme o passo-a-passo:

## Trancamento de matrícula

1. O usuário deverá logar no SIGAA, ir na aba **Ensino** e clicar em **Trancamento de Matrículas** e depois em **Trancar**:

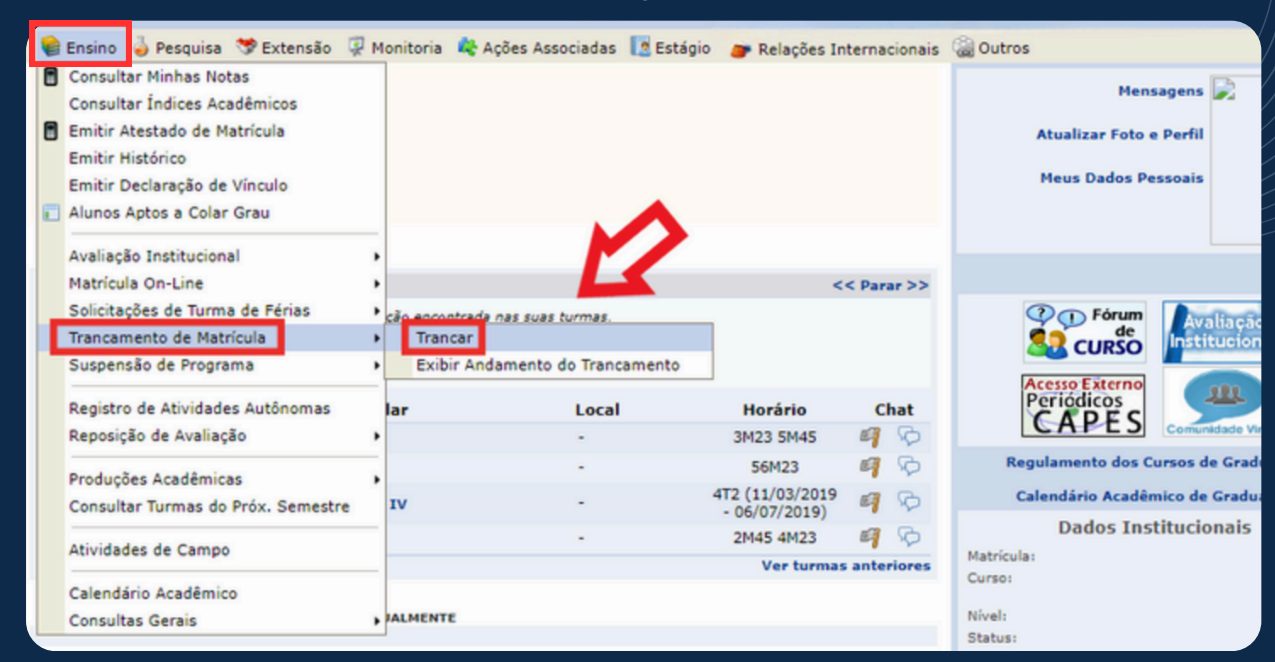

## 2. O acadêmico deverá ler instruções e clicar na disciplina que deseja realizar o trancamento:

| P                                                                                                    | Portal do Discente > Solicitação de Trancamento de Matrícula        |                                        |                       |               |                         |                            |  |
|----------------------------------------------------------------------------------------------------|---------------------------------------------------------------------|----------------------------------------|-----------------------|---------------|-------------------------|----------------------------|--|
|                                                                                                    |                                                                     |                                        |                       |               |                         |                            |  |
| Caro Aluno(a),<br>Nesta operação você irá solicitar o trancamento nas matrículas que desejar. Ao selecionar para trancamento uma disciplina que possui co-requisitos, estes serão<br>trancados automaticamente. Selecione as disciplinas que deseja trancar e informe o motivo, e, caso o motivo não esteja listado, entre com uma justificativa textual.<br>Antes do coordenador do seu curso aprovar o trancamento ele poderá fazer alguma orientação para motivar o cancelamento da sua solicitação de trancamento.<br>A matrícula em uma disciplina só é trancada depois de passar 7 dias corridos após a solicitação, mesmo que esta seja feita no ultimo dia do prazo máximo para<br>trancamento definido no calendário universitário. É possível cancelar a solicitação até o fim destes 7 dias. |                                                                     |                                        |                       |               |                         |                            |  |
|                                                                                                    | Matrícula:<br>Discente:<br>Curso:<br>Status: ATIVO<br>Tipo: REGULAR |                                        |                       |               |                         |                            |  |
| _                                                                                                    |                                                                     | SELECIO                                | NE AS MATRÍCULAS (    | QUE DESEJA TR | ANCAR                   |                            |  |
|                                                                                                    | Ano-Período                                                         | Componente Curricular                  | Turma                 | Status        | Período Letivo          | Data Limite de Trancamento |  |
|                                                                                                    | 2019.1                                                              | AA754 NÚCLEO DE ENSINO PESQUISA E EXTE | INSÃO IV 01           | MATRICULADO   | 11/03/2019 - 06/07/2019 | 29/03/2019                 |  |
|                                                                                                    | 2019.1                                                              | IM817 LITERATURA BRASILEIRA II         | 01                    | MATRICULADO   | 11/03/2019 - 06/07/2019 | 29/03/2019                 |  |
|                                                                                                    | 2019.1                                                              | IM830 SEMÂNTICA E ESTILÍSTICA DO PORTU | GUÊS 01               | MATRICULADO   | 11/03/2019 - 06/07/2019 | 29/03/2019                 |  |
|                                                                                                    | 2019.1                                                              | TM107 ENSINO DE LÍNGUA MATERNA I       | 01                    | MATRICULADO   | 11/03/2019 - 06/07/2019 | 29/03/2019                 |  |
|                                                                                                    |                                                                     |                                        | Solicitar Trancamento | >> Cancelar   |                         |                            |  |

## Trancamento de matrícula

3. Nesta etapa, o discente deverá informar o motivo do trancamento de matrícula e em seguida clicar em **Solicitar Trancamento**.

| A r<br>tra | matrícula em i<br>incamento def                                                                                                    | uma disc<br>inido no                                | iplina só é trancada depois de passar 7<br>calendário universitário. É possível can | dias corridos após a so<br>celar a solicitação até o | licitação, mesmo<br>fim destes 7 dia: | que esta seja feita no ultimo<br>s. | dia do prazo máximo para   |
|------------|----------------------------------------------------------------------------------------------------|-----------------------------------------------------|-------------------------------------------------------------------------------------|------------------------------------------------------|---------------------------------------|-------------------------------------|----------------------------|
|            | Ma<br>Di                                                                                                    | otrícula:<br>iscente:<br>Curso:<br>Status:<br>Tipo: | ATIVO<br>REGULAR                                                                    |                                                      |                                       |                                     |                            |
|            |                                                                                                    |                                                     | SELECTO                                                                             | NE AS MATRÍCULAS                                     | QUE DESEJA TR                         | IANCAR                              |                            |
|            | Ano-Período                                                                                                    | Compo                                               | nente Curricular                                                                    | Turma                                                | Status                                | Período Letivo                      | Data Limite de Trancamento |
|            | 2019.1                                                                                                    | AA754                                               | NÚCLEO DE ENSINO PESQUISA E EXT                                                     | ENSÃO IV 01                                          | MATRICULADO                           | 11/03/2019 - 06/07/2019             | 29/03/2019                 |
|            | 2019.1                                                                                                    | IM817                                               | LITERATURA BRASILEIRA II                                                            | 01                                                   | MATRICULADO                           | 11/03/2019 - 06/07/2019             | 29/03/2019                 |
| Info       | rme o motivo                                                                                                    | o do seu                                            | trancamento para fins de avaliaçã                                                   | o da instituição:                                    |                                       |                                     |                            |
|            | <ul> <li>DIFICULDADES DE ACOMPANHAMENTO DA DISCIPLINA</li> <li>SEMESTRE COM CARGA HORÂRIA EXCESSIVA</li> <li>NÃO GOSTOU DA METODOLOGIA DO PROFESSOR</li> <li>INCOMPATIBILIDADE DE HORÂRIO COM TRABALHO, ESTÁGIO OU BOLSA</li> <li>OUTROS</li> <li>PERDEU O INTERESSE PELA DISCIPLINA</li> </ul> |                                                     |                                                                                     |                                                      |                                       |                                     |                            |
|            | 2019.1                                                                                                    | IM830                                               | SEMÂNTICA E ESTILÍSTICA DO PORTU                                                    | GUÊS 01                                              | MATRICULADO                           | 11/03/2019 - 06/07/2019             | 29/03/2019                 |
|            | 2019.1                                                                                                    | TM107                                               | ENSINO DE LÍNGUA MATERNA I                                                          | 01                                                   | MATRICULADO                           | 11/03/2019 - 06/07/2019             | 29/03/2019                 |
|            |                                                                                                    |                                                     |                                                                                     | Solicitar Trancamento                                | >> Cancelar                           |                                     |                            |

4. Para finalizar, basta inserir a senha do SIGAA e clicar em **Confirmar Solicitação**:

| • •                                                                                                    |       |  |  |
|----------------------------------------------------------------------------------------------------|-------|--|--|
| Solicitação de Trancamento de Matrícula                                                                               |       |  |  |
|                                                                                                    |       |  |  |
| Caro Aluno,                                                                                                    |       |  |  |
|                                                                                                    |       |  |  |
| Confirme as disciplinas que deseja trancar e observe se não foram adicionados nenhum co-requisito para o trancamento. |       |  |  |
|                                                                                                    |       |  |  |
| Matrícula:                                                                                                    |       |  |  |
| Discente:                                                                                                    |       |  |  |
| Curso:                                                                                                    |       |  |  |
| Status: ATIVO                                                                                                    |       |  |  |
| Tipo: REGULAR                                                                                                    |       |  |  |
| Drevelause con Teluciusure Conversion                                                                                 |       |  |  |
| Componente                                                                                                    | Turma |  |  |
| TM817 - I TERATIIRA BRASTI FIRA TI - 60h                                                                              | o 1   |  |  |
| Motivo:                                                                                                    | 01    |  |  |
|                                                                                                    |       |  |  |
| CONFIRME SEUS DADOS                                                                                                   |       |  |  |
| Senha: *                                                                                                    |       |  |  |
|                                                                                                    |       |  |  |
| Confirmar Solicitação << Voltar Cancelar                                                                              |       |  |  |
| Portal do Discente                                                                                                    |       |  |  |
|                                                                                                    |       |  |  |

## Transferência ex-officio

### Legislação:

Lei nº 9.394/1996, art. 49 Lei nº 9.536, de 11 de dezembro de 1997. Regimento Geral, Resolução nº 009/2002, art. 125-132.

## Aplicação:

A transferência será efetivada, entre instituições vinculadas a qualquer sistema de ensino, em qualquer época do ano e independente da existência de vaga, quando se tratar de servidor público federal civil ou militar estudante, ou seu dependente estudante, se requerida em razão de comprovada remoção ou transferência de ofício, que acarrete mudança de domicílio para o município onde se situe a instituição recebedora, ou para localidade mais próxima desta.

### **Como proceder:**

A solicitação pode ser realizada de forma presencial, preenchendo o formulário físico disponibilizado na DIRCA ou de forma eletrônica, preenchendo o formulário disponível no link:

#### https://forms.gle/7hizm9iPSvAwQh648.

O solicitante deverá anexar os documentos necessários, conforme o caso em que se enquadre. Após receber a solicitação a DIRCA abrirá um processo e encaminhará à COEG, para a análise do pedido.

## Transferência ex-officio

### Documentos necessários Servidor público civil e dependentes:

01. Carteira de Identidade, CPF e Título de Eleitor;

02. Certidão de Quitação com a Justiça Eleitoral;

03. Certidão de nascimento ou casamento;

04. Diário Oficial ou Portaria de transferência ou remoção;

05. Declaração do Órgão Público da localidade recebedora, assinada pela autoridade responsável, contendo informações da razão da transferência ou remoção e data que se apresentou ao serviço;

06. Histórico Escolar atualizado, emitido no semestre em que for requerida a transferência;

07. Atestado de Vínculo com a Instituição de origem ou comprovante de matrícula atualizados do semestre letivo em que for requerida a transferência;

08. Declaração da Instituição informando se a mesma é Publica ou Privada;

09. Decreto de reconhecimento ou autorização de funcionamento do Curso de origem oficializado pelo MEC, (algumas Instituições utilizam essa informação no Histórico Escolar);

10. Programas das disciplinas cursadas na Instituição de origem, que deverão ser apresentados somente quando deferida a transferência.
11. Documento que comprove a regularidade do aluno perante o ENADE;

12. Histórico e Certificado de Conclusão do Ensino Médio .

## Transferência ex-officio

### Documentos necessários

### Servidor público militar dependentes:

01. Carteira de Identidade, CPF e Título de Eleitor;

02. Certidão de Nascimento ou casamento;

03. Boletim de Transferência ou Radiograma;

04. Declaração do Comando, contendo informações da razão da transferência e data que se apresentou ao serviço.

05. Histórico Escolar atualizado, emitido no semestre em que for requerida a transferência;

06. Atestado de Vínculo com a Instituição de origem ou comprovante de matrícula atualizados do semestre letivo em que for requerida a transferência;

07. Declaração da Instituição informando se a mesma é Publica ou Privada;

08. Decreto de reconhecimento ou autorização de funcionamento do Curso de origem oficializado pelo MEC, (algumas Instituições utilizam essa informação no Histórico Escolar);

09. Programas das disciplinas cursadas na Instituição de origem, que deverão ser apresentados

somente na faculdade, quando deferida a transferência.

10. Documento que comprove a regularidade do Aluno perante o ENADE;

11. Histórico e Certificado de Conclusão do Ensino Médio .

## Transferência voluntária

### Legislação:

Lei nº 9.394/1996, art. 49. Regimento Geral, Resolução nº 009/2002, art. 125-132. Resolução nº 003/2004-CONSU.

## Aplicação:

Consiste na passagem do vínculo de um estudante da determinada Instituição de Ensino Superior para um dos cursos de graduação oferecidos pela UNIFAP.

Para alunos da UNIFAP que desejam mudar de curso também é necessária aprovação no Processo Seletivo às matrículas Especiais.

### **Como proceder:**

O discente interessado na transferência voluntária deverá ser aprovado no Processo Seletivo às Matrículas Especiais (PSME), conhecido como vestibulinho, obedecendo ao disposto no edital, e ainda preencher os requisitos estabelecidos na Resolução n<sup>o</sup> 003/2004.

## **Outros setores**

## COPEA

Para informações relativas a bolsas e auxílios estudantis como Bolsa Permanência, Bolsa Extensão, Bolsa de Iniciação Científica, Auxílio Fotocópia e Auxílio Transporte, o discente deverá se dirigir à Coordenação de Pesquisa, Extensão e Ações Comunitárias -COPEA presencialmente ou através do e-mail: **copea@unifap.br**.

### DIEG

Para informações relativas a Bolsa Monitoria e agendamento de salas, o discente deverá se dirigir à Divisão de Ensino e Graduação - DIEG presencialmente ou através do e-mail: **dieg@unifap.br.** 

## BIBLIOTECA

Para informações relativas a empréstimo, declaração de adimplência, ficha catalográfica e entrega de TCC, o discente deverá se dirigir presencialmente à Biblioteca do Campus Binacional ou através do e-mail: **biblioteca.oiapoque@unifap.br.** 

# Coordenações de Curso

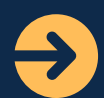

## **Ciências Biológicas:**

cbionacional@unifap.br

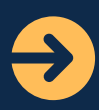

## Direito:

direitobinacional@unifap.br

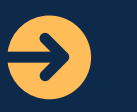

#### **Enfermagem:** enfbinacional@unifap.br

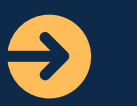

## Geografia:

geobinacional@unifap.br

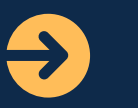

## História:

O curso utiliza o e-mail do institucional do Coordenador

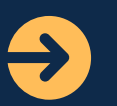

#### **Intercultural Indígena** cchcbin@gmail.com

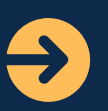

## Letras Português e Francês

letrasfrances.binaciona@unifap.br

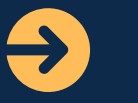

## Pedagogia

pedagogiabinacional@unifap.br